<u>在 Windows 以無線方式安裝及連接 PIXMA TR4670 打印機(以 Windows 10 作示範)</u> Installing PIXMA TR4670 on Windows via WiFi connection (Use Windows 10 as example)

### <u>無線設定 Wireless Setup</u>

1. 按設定按鈕(A)

Press the Setup button (A).

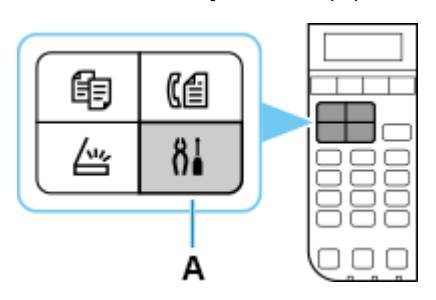

2. 使用 ◀或 ▶ 按鈕(B)選擇 Wi-Fi 設定並按 OK 按鈕。

## Use the $\blacktriangleleft$ or $\blacktriangleright$ button (B) to select **Wi-Fi setup** and press the **OK** button

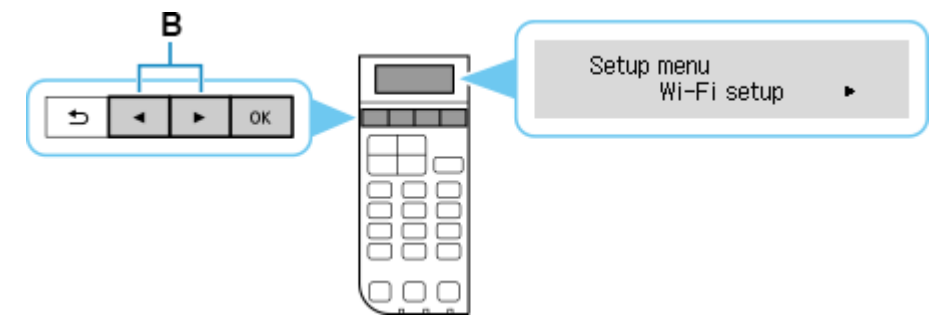

3. 選擇**手動連接**並按 OK 按鈕。

Select Manual connect and press the OK button

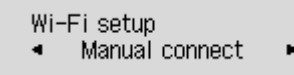

4. 選擇無線路由器並按 OK 按鈕。

Select your wireless router and press the OK button

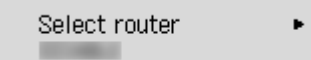

如果顯示其他螢幕或未找到無線路由器,請參見「疑難排解」。

If a different screen appears or no wireless router is found, see "Troubleshooting."

5. 按 **OK** 按鈕。

Press the **OK** button.

121464.2

6. 輸入密碼。文字輸入區分大小寫。

關於如何輸入字元和如何變更字元類型,請參見「<u>文字輸入</u>」

Enter the password. Text entry is case-sensitive.

Þ

For how to enter characters and how to change the character type, see "Text Entry"

Enter password <a>

7. 輸入後,按OK按鈕。

After entry, press the **OK** button.

8. 顯示下方的螢幕時,請按 OK 按鈕。

When the screen on the below appears, press the OK button

Connected Press [OK]

如果顯示其他螢幕,請參見「疑難排解」。

If a different screen appears, see "Troubleshooting."

9. 按影印(COPY)按鈕(A)。

Press the **COPY** button (A).

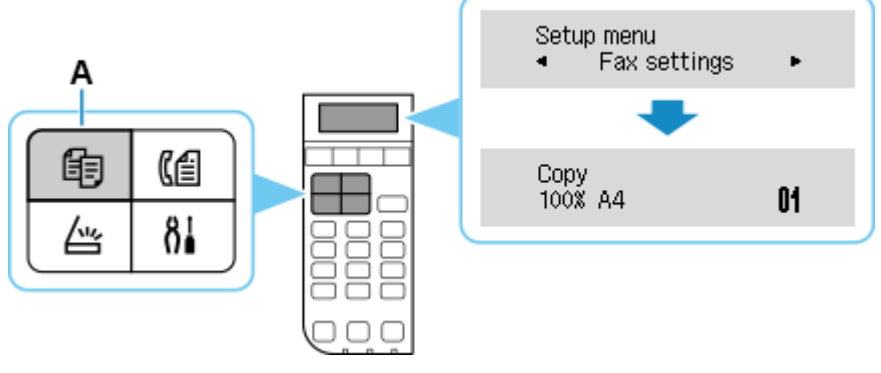

網路連接設定完成。

The network connection setup is now complete.

#### 下載及安裝步驟

### Driver download and Installation procedure

- 到以下佳能網站並下載印表機的驅動程式
  Go to below Canon webpage and download the printer driver
  <a href="https://hk.canon/en/support/pixma%20tr4670">https://hk.canon/en/support/pixma%20tr4670</a> %20tr4670s/model
- 選擇並下載以下檔案 Choose and download below file TR4600/TR4700/E4500 series MP Driver Ver.1.xx (Windows)
- 按上面網頁內的〔下載〕,下載完成後開啟該檔案安裝
  Click [Download] in the webpage above, and then execute the file after download was completed
- 13. 按〔下一步〕

# Click [Next]

| Canon IJ Driver Installer                                                                                   | × |
|----------------------------------------------------------------------------------------------------|---|
| 歡迎進入驅動程式安裝程式。<br>本程式將在您的電腦上安裝驅動程式。<br>諸將印表機連接到您的電腦並確認印表機已開啟,然後按一下 [下一步]。<br>本程式會暫時新增至 Windows 防火牆允許的應用程式清單。 |   |
|                                                                                                    |   |
|                                                                                                    |   |
|                                                                                                    |   |
|                                                                                                    |   |
|                                                                                                    |   |
| 57.AL                                                                                                    |   |

14. 選擇〔亞洲〕,按〔下一步〕

Select [Asia]; click [Next]

| Canon IJ Driver Installer | X |
|---------------------------|---|
| 選擇居住地,然後按一下 [下一步]。        |   |
| 居住地(P):                   |   |
| 美國,加拿大,拉丁美洲<br>歐洲,中東,非洲   |   |
| 太平洋地區                     |   |
|                           |   |
|                           |   |
|                           |   |
|                           |   |
|                           |   |
|                           | _ |
|                           | Ð |

# 15. 按〔是〕

Click [Yes]

| 注意。 任女裝坐目力授權戰寵則, 讀您閱讀 平义任。<br>本使用授權合約是您(個人或實體)與 Canon Inc. 之間的授權合約(簡稱「合約」),是關於())隨同本合約提供紙<br>您的軟體程式、相關的電子或線上手冊及其更新(簽稱「軟體」),(i))軟體或 Canon 噴墨印表機(簡稱「印表模<br>」)的其他資料或印表機的韌體更新(簡稱「資料更新」),及(iii)隨同本合約提供或使用該軟體及其更新線上<br>提供用於列印的數位格式之文字、影像、圖示和其他視覺表示(本軟體除外)(簡稱「內容資料」)的合約。以<br>後提及的軟體、資料更新和內容資料各自簡稱「官方授權軟體」。Canon 公司位於 30-2 Shimomaruko 3-chomo<br>、Ohta-ku、Tokyo 146-8501、Japan(簡稱「Canon」)。<br>律範本令約中有任何相互的規定,宣言短標軟體還包括本令約仍認不遵用的其此軟體提供和容預要(「第三 |   |
|----------------------------------------------------------------------------------------------------|---|
| 盖官本音約中須任何相次的規定,官方授權軟體還已括本音約條款不適用的某些軟體保超和資源單(十第二<br>5軟體」)。第三方軟體清單及其適用的使用條款可能在本合約結尾、相關說明文件(如使用者手冊)或官方撥<br>瞿軟體的授權資訊中指明。                                                                                                    |   |
| 安一下隨本合約提供的按鈕,表示您接受本合約,安裝本官方授權軟體,或者使用本官方授權軟體,表示您<br>司意遵守本合約的條款。如果您不同意接受本合約的條款,請不要按前述按鈕並立即闡閉本安裝程式。本官<br>方授權軟體將不會安裝,同時您將不再享有使用本軟體的權利。您僅能在遵守以下條款的情況下使用本官方                                                                                                    | ~ |

## 16. 選擇連接方法為 Wi-Fi 的打印機,按〔下一步〕

Select the printer with connection method as Wi-Fi, click [Next]

| Canon IJ Driver Instal           | ler            |       |               | )    |
|----------------------------------|----------------|-------|---------------|------|
| ⁄ 到印表機。<br>春從清單中選擇印表<br>貞測到的印表機: | 機,然後按一下 [下一步]。 |       |               |      |
| 產品名稱                             | 序號(最後 5 位數)    | 連接方法  | IPv4 位址       | IPvé |
| series                           | ****           | Wi-Fi | 192.168.1.133 | -    |
| <                                |                |       |               | )    |
|                                  |                |       | 重新搜尋          |      |
|                                  |                |       |               |      |

# 17. 正在安裝印表機驅動程式,請稍候

Installing the driver, please wait

| Canon IJ Driver Installer |      | X |
|---------------------------|------|---|
|                           |      |   |
|                           |      |   |
|                           |      |   |
|                           |      |   |
|                           |      |   |
|                           | 正在安裝 |   |
|                           |      |   |
|                           |      |   |
|                           |      |   |
|                           |      |   |
|                           |      |   |
|                           |      |   |
|                           |      |   |
|                           |      |   |

# 18. 安裝完成,按〔結束〕

Driver installation was completed; click [Finish]

| Canon IJ Driver Installer |              | ×       | ( |
|---------------------------|--------------|---------|---|
| 驅動程式安裝成功。                 |              |         |   |
| 印表棋夕稱:                    | Canon series |         |   |
| 位置。                       |              |         |   |
| 121日·<br>約章·              |              |         |   |
| <b>m</b> e ·              |              |         |   |
|                           |              |         |   |
|                           |              |         |   |
|                           |              | 變更印表機資訊 |   |
|                           |              |         |   |
|                           |              |         |   |
| ☑該正為預該印表機                 |              |         |   |
|                           |              | 結束      |   |

-完--End-